安装

### 如何获取用于佳能手机照片打印机的应用?

获取应用有如下几种快捷途径:

a) Android 或 iOS 的设备,只需要扫描打印机附赠的"快速入门指南"上的二维码-或-

b ) 进入应用商店(Android ) 或 APP Store(iOS ) ,搜索"Mini Print"--或 -

c)(NFC - 仅适用 Android)如果您的移动设备支持 NFC,在开启 NFC 功能后,将移动设备放置 于打印机的顶盖,就可以在"百度手机助手"中打开应用。

# 电源/充电/电量

为什么在长按电源键后打印机没有开机?

确保打印机已充电。

1) 充电时检查 USB 线以及适配器已正确连接。

2) 长按电源键直到电源指示灯亮起。

充电需要多长时间?

大约 90 分钟

如何确认剩余电量?

在打印机开机,并已连接到设备的情况下,打开佳能手机照片打印机应用。右上角的打印机电量状态图标会显示剩余电量,或者您可以在主菜单的"打印机设置"中查看。

# **SMART SHEET**<sup>™</sup>

### SMART SHEET™ 有什么作用?

使用SMART SHEET™ 对打印机进行清洁和校准,仅对同一包中的相纸有效。

什么时候使用 SMART SHEET™?

每次打开一包新的相纸,为了精确校准,请将同一包中的相纸和蓝色 SMART SHEET™ 一起装入打印机。

#### SMART SHEET™ 能被多次使用么?

SMART SHEET™ 仅对同一包中的相纸有效。当您使用相纸时,可以多次装入与相纸同一包装中的 SMART SHEET™ 用于清洁和校准。

如果 SMART SHEET™ 丢失或找不到了,怎么办?

如果 SMART SHEET™ 丢失或找不到了,那包相纸的打印质量将无法被保证。请重开一包相纸,将其中的相纸和对应的 SMART SHEET™ 装入到打印机。

### 相纸

#### 如何存储未经使用的相纸?

请不要开封相纸,除非您确实需要使用它。推荐存储环境:

温度:1-25℃(34-77°F)

湿度:40-55% RH

打印机一次最多容纳多少张相纸?

纸匣可以装下 10 张相纸和 1张 SMART SHEET™

一包相纸里有多少张相纸?

每包相纸包含 10 张相纸和 1张 SMART SHEET™

### 哪里可以购买到用于佳能手机照片打印机的正版相纸?

- a) 您可以在线订购 https://shop.canon.com.cn/ecm/#/ProductDetail/1345/buyProductDetail
- b) 在佳能手机照片打印机应用中, 点击主菜单上的 "购买相纸"。
- c) 从出售佳能手机照片打印机的佳能授权经销商处购买。

### 连接

如何将佳能手机照片打印机和它的应用关联上?

初次安装请参考用户手册中的"配对移动设备和佳能手机照片打印机"章节。

- 1. 打印机开机(长按电源键直到电源指示灯亮起)
- 2. 确认移动设备端的蓝牙功能已开启
- 3. 打印机将会自动连接上,打印机状态图标将变为打印机电量状态图标。

(a) 如果您有多台打印机,在"打印设置"中选择已经开启的打印机,或者使用打印机 状态图标选择。您可能需要在设备上的蓝牙设置中重新连接打印机。

#### 如何使用 NFC ?

这款打印机的 NFC 功能可与配备有 NFC 功能的 Android 设备兼容。可用于安装应用,打开应用,以及将打印 机与设备配对(在连接和打印时,需要使用蓝牙功能)。

无法检测到打印机或无法连接到打印机。

§确认打印机已开机(白色电源指示灯亮起)。

§ 确认移动设备端的蓝牙功能可用且已开启。

§ 确认打印机是否已与其他移动设备连接。断开与其他设备的连接。

§ 重启(关机,再开机)打印机。

无法访问云服务。

§ 确认使用正确的用户资格证书。

§确认指定社交媒体应用的使用权限/许可设置。

§ 确认网络连接是否正常。

## 打印照片

打印按钮在哪里?

如果您准备好了一张图片要打印,打印图标在屏幕右上角。如果"打印"按钮被隐藏,点击箭头符号可展开图标。(更多详情,请参考用户手册中的"打印照片"章节)

如何在佳能手机照片打印机应用中找到已打印的照片?

在佳能手机照片打印机应用中,点击照片库图标,然后点击"文件夹",打开"Canon"文件夹。

#### 打印机在什么环境下工作?

推荐打印机工作环境:温度:15-32℃(59-90°F),

湿度:40-55% RH

### 如何提高打印质量?

在佳能手机照片打印机应用中,为提高打印质量,推荐尝试下列方法及设置:

§ 使用佳能手机照片打印机打印时,请用正版 ZINK™ 相纸。

§ 确保使用中的 ZINK™ 相纸和蓝色 SMART SHEET™ 是从同一包相纸中取得的。

§每个打印任务之间,让打印机冷却数分钟。

§ 在推荐的打印工作环境下进行打印。

§将 ZINK™ 相纸在推荐的存储环境下保存。

§ 重新装入同一包相纸中的蓝色 SMART SHEET™ ,用于清洁和校准 (装入时条形码朝下)。

§ 检查是否需要升级 Firmware 。在打印机开机并连接的状态下,在主菜单选择"打印机设置" → 选择您的打印机 → 点击"升级检查"。

实际打印的照片留白和应用里显示的完全一致吗?

最多有1%的照片外边缘(上下左右)不会被打印出来。

如何释放打印队列中的图片?

当再次连接打印机到设备时,打印机会向您确认是否要对打印队列中的图片进行打印。如果选择否,但希望稍后 再释放打印队列,只需要打开主菜单,点击"打印队列"。检查其中是否有您想要打印的图片(您可以删除那 些不想要的图片),然后点击右上角的打印机电量状态图标。

#### 无法使用贴纸、边框和 AR 特效。

§ 检查网络连接后重试。

部分功能不能使用。

§ 检查网络连接。部分功能在 3G 网络状态下不可用。请尝试连接到 Wi-Fi 或者等待数据信号变强 ( 比如 4G/LTE ) 。注意:如果在设置中开启 "仅在 Wi-Fi 网络下连接在线相册" 选项 , 您必须在 Wi-Fi 网络下才 能连接并访问您的在线相册。

## 供纸 / 卡纸

无法供纸,怎么办?

- § 确保顶盖已正确关闭。
- § 重新将 ZINK™ 相纸装入到佳能手机照片打印机中的正确位置,且商标朝下。
- §确认蓝牙连接功能可用。
- §确保打印队列中有打印任务。(主菜单 > 打印队列)

如果发生了卡纸,请不要直接抽出卡纸。重新连接打印机电源,然后重启打印机。卡纸会自动退出。 清除卡纸故障后,照片打印还能继续吗?

不行,请重新发送打印任务。

### 无响应 / 未打印

点击打印按钮之后,打印机无响应怎么办?

请检查以下几项:

§确认电源指示灯是否熄灭或者处于红灯闪烁状态。重新连接打印机电源,开机,然后重新打印。
§确认 ZINK™相纸已装入到佳能手机照片打印机中的正确位置,且商标朝下。

§ 确认蓝牙连接功能可用。

§确保打印任务没有被挂起。

§ 确保移动设备的图片已成功发送至打印机。

不点击 [打印] 按钮,可以重新开始打印吗?

不行,如果要重新开始打印,必须重新发送打印指令。

可行的解决方案:

§回到打印队列,点击右上角的打印机状态图标。

§ 重新连接到打印机之后,请按照提示信息完成操作。

# LED 指示灯的颜色

LED 指示灯表示什么信息?

充电指示灯:

§ 红灯:正在充电

§ 绿灯:充电完成

状态指示灯(电源指示灯):

§ 白灯:开机

§ 白灯闪烁:正在打印/正在处理/冷却中

§ 红灯闪烁:缺纸 / 卡纸 / 顶盖打开 / 低电量 / 其他故障

§ 红灯: 正在更新 Firmware

# Firmware 升级

如何确认是否需要升级 Firmware?

打印机开机并连接打印机,在主菜单中选择 "打印机设置" → 选择您的打印机 → 点击"检查升级"。

更新 Firmware 后, 打印机无法工作怎么办?

请确认以下事项:

§ 确保剩余电量 >50%, 然后重新升级 Firmware。

§ 按下"RESET"按钮之后,启动打印机。

§ 在移动设备上,先关闭再开启蓝牙功能,然后再次连接打印机。(参考用户手册中的"配对移动设备和佳能手机照片打印机"章节。)

# 重置打印机

在什么情况下需要重启打印机?

§ 打印机无响应

§ 卡纸

§ 未知错误

如果打印机在重启后,故障没有解决,按下重置按钮重置打印机。